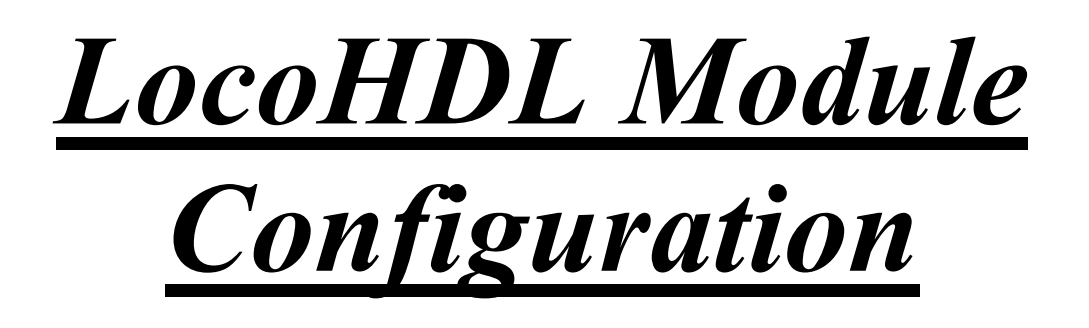

| 원& Loc                    | oHDL                                      | Modul                              | e SV Se           | ettings                                  |                          |                        |                  |        |          |          |          |             |          |             |           | – 🗆 🗙                                                                                                    |
|---------------------------|-------------------------------------------|------------------------------------|-------------------|------------------------------------------|--------------------------|------------------------|------------------|--------|----------|----------|----------|-------------|----------|-------------|-----------|----------------------------------------------------------------------------------------------------|
| Load                      | SV's                                      | Save                               | SV's              | Print                                    | Cor                      | nm po                  | rt I             | Debug  | Add      | lress Li | st Ir    | nfo         | Langua   | ige         | Mode      | MultiPort Central Exit                                                                                                    |
| [<br>()                   | 2<br>©                                    | -3<br>©                            | -4<br>©           | 5<br>©                                   | 6                        | -7<br>©                | - <mark>8</mark> | 9<br>© | -10<br>© | ©        | -12<br>© | - 13 -<br>© | -14<br>© | - 15 -<br>© | - 16<br>© | Port Definition                                                                                                    |
|                           |                                           |                                    |                   |                                          |                          |                        |                  |        |          |          |          |             |          |             |           | Block Detection Active Low<br>Block Detection Active High<br>Block Detection Delay<br>Toggle Switch<br>Push Button Active Low<br>Push Button Active High<br>☐ Direct ☑ Indirect Code<br>Switch Point Feedback<br>Contact 1 Point Feedback |
|                           | 000                                       |                                    | õ                 | 0                                        | 000                      |                        | õ                | ~      | 0        |          | 0        |             | 00       | 0           | 00        | Outlact 2 Point Feedback Double Input Output                                                                                                    |
|                           |                                           |                                    |                   |                                          |                          |                        |                  |        |          |          |          |             |          |             |           | Block Occupancy<br>Block Display LocoView<br>Blinking 0 🔂 Rate                                                                                                    |
| CCCCE :                   | CCCCE (                                   | COOCE                              | COOCE             | COCCE                                    | COOCE (                  | COOCE (                | COOCE            | COOCE  | COOCE :  | COOCE    | COOCE    | COCCE       | COOCE    | COCCE       | COOCE     | 1 - On<br>1 - Off Fixed Contact<br>2 - On Fixed Contact<br>4 Way Port                                                                                                    |
|                           |                                           |                                    |                   |                                          |                          |                        |                  |        |          |          |          |             |          |             |           | 1 Soft Reset<br>1 Hard Reset Pulse Contact<br>2 Soft Reset<br>2 Hard Reset<br>Address                                                                                                    |
|                           |                                           |                                    |                   |                                          |                          |                        |                  |        |          |          |          |             |          |             |           |                                                                                                    |
| R                         | R                                         | R<br>W                             | R<br>W            | R                                        | R<br>W                   | R<br>W                 | R<br>W           | R<br>W | R<br>W   | R<br>W   | R<br>W   | R           | R<br>W   | R           | R         | Read<br>Write                                                                                                    |
| Modu<br>Sr<br>Fix<br>Alto | le Setti<br>pecial F<br>Code f<br>emating | ngs<br>Ports<br>for Push<br>g Code | Buttor<br>for Pus | Extra<br>Extra<br>Is<br>h Buttor<br>Read | a Opcod<br>a Opcod<br>ns | le 1<br>le 2<br>Pic vi | ersion           | 0      |          |          | Add      | Iress [     | 81 /     | 1 14        |           | Input Status by Power-ON<br>Check All Inputs<br>Check Block and Point Feedbacks<br>Check Block Feedbacks<br>Write All                                                                                                    |
| Com 4                     | 4 - 576                                   | 00                                 |                   | Stat                                     | tus:                     |                        |                  |        |          |          |          |             |          |             |           | LB version: LB USB/Blue - PR3 4.0.6                                                                                                    |

#### Liability disclaimer:

Use all items that can be bought and installation instructions that can be found on this site at your own risk. They have been developed for personal use, and I find them very useful. That is why I wish to share them with other model railroad hobbyists. All items and procedures have been tested and used on my own model railroad systems without causing any damage, but this does not necessarily imply that all modifications and procedures will work in any and all environments or systems. I cannot take any responsibility when items or procedures are used under different circumstances. Always use your own judgement and common sense!

# **LocoHDL configuration program**

The main modules of the LocoHDL series using the LocoNet communication bus contain a PIC, a kind of minicomputer with limited but programmable possibilities. This chip is pre-programmed, but you still have to introduce your own functional needs. For example, with which module I control X, with which module the signal Y is commanded. You do this using the LocoHDL configuration program.

This program serves to configure in a simple manner all LocoHDL modules, such as LocoIO, LocoServo and LocoBooster. The configuration program communicates with the different modules through a serial or USB port on the PC or via Bluetooth technology with a LocoBuffer over LocoNet. The program also allows controlling trains.

# Loading the program:

The LocoHDL program (LocoHDL.zip) is available on the website <u>https://www.locohdl.be</u> under menu item LocoHDL Program (left column).

Before loading the latest version of the program, it is recommended to remove the previous version(s) from your computer (program and icon).

Äfter extracting the Zip program, following lines appear in the File Explorer file.

Application Files
LocoHDL.application
setup.exe

Run the "setup.exe" program

The program will be installed on your computer as well as a start icon on the desktop

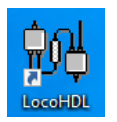

# Setup configuration program:

The first time you start LocoHDL configuration program it asks to setup your com port settings.

**Comm port** With this button on the toolbar you can always change the settings.

1) For LocoBuffer with USB, Bluetooth or Digitrax PR3: Select "USB LocoBuffer" and the Com port.

| LocoHDL Comm P | Properties                                                         |                                                                                                    |
|----------------|--------------------------------------------------------------------|----------------------------------------------------------------------------------------------------|
| COM4 💌         | Interface<br>© 57600 Locobuffer<br>© 19200 Locobuffer              | Info<br>LocoBuffer V2.0 - 57600 JP3=2-3 JP1=2-3<br>LocoBuffer V2.0 - 19200 JP3=2-3 JP1=1-2                                                        |
|                | C 19200 Intellibox                                                 | LocoBuffer V3.0 - 57600 JP3=OFF JP1=ON<br>LocoBuffer V3.0 - 19200 JP3=OFF JP1=OFF                                                                 |
|                | Intellibox Basic<br>Intellibox II<br>C USB/Bluetooth<br>Locobuffer | Intellibox software version 1.5 and higher:<br>IB option: 1 Value: 3<br>IB option: 2 Value: 4<br>IB option: 5 Value: 1<br>IB option: 6 Value: 255 |
|                | Digitrax PR3                                                       | Intellibox Basic:<br>Loconet interface 63120 and Module address 1 - LNCV 2 = 3                                                                    |
| ок             | Cancel                                                             | Intellibox II : 57600 Baud<br>LocoBuffer V3.0 USB or V4.0 - automatic                                                                             |

<u>2) For LocoBuffer with RS232</u>: LocoBuffer has to be set in LocoBuffer mode JP3: 2-3 The baud rate on the LocoBuffer can be set with JP1. (Some older PC and Portables have problems with fast communication and then you can use 19200). Select the settings that you have set with the Jumpers and push OK.

| LocoHDL Comm F | Properties                                                         |                                                                                                    |
|----------------|--------------------------------------------------------------------|----------------------------------------------------------------------------------------------------|
| COM4 💌         | Interface  57600 Locobuffer  19200 Locobuffer                      | Info<br>LocoBuffer V2.0 - 57600 JP3=2-3 JP1=2-3<br>LocoBuffer V2.0 - 19200 JP3=2-3 JP1=1-2                                                        |
|                | C 19200 Intellibox                                                 | LocoBuffer V3.0 - 57600 JP3=OFF JP1=ON<br>LocoBuffer V3.0 - 19200 JP3=OFF JP1=OFF                                                                 |
|                | Intellibox Basic<br>Intellibox II<br>C USB/Bluetooth<br>Locobuffer | Intellibox software version 1.5 and higher:<br>IB option: 1 Value: 3<br>IB option: 2 Value: 4<br>IB option: 5 Value: 1<br>IB option: 6 Value: 255 |
|                | Digitrax PR3                                                       | Intellibox Basic:<br>Loconet interface 63120 and Module address 1 - LNCV 2 = 3                                                                    |
|                |                                                                    | Intellibox II : 57600 Baud                                                                                                    |
| ок             | Cancel                                                             | LocoBuffer V3.0 USB or V4.0 - automatic                                                                                                    |

#### 3) For the build-in bufferIntellibox:

LocoHDL configuration program also works on the Intellibox software version 1.5 and higher with

| interface speed 19200 bps                      |
|------------------------------------------------|
| interface syntax LocoNet                       |
| number of stop bits 1                          |
| disable drop of CTS when entering 'stop' state |
|                                                |

There are a few limits as no address list window.

Select 19200 Intellibox in the Interface box and Intellibox software version 1.5 or higher in the Info box and the COM port in the left input window. Then click OK.

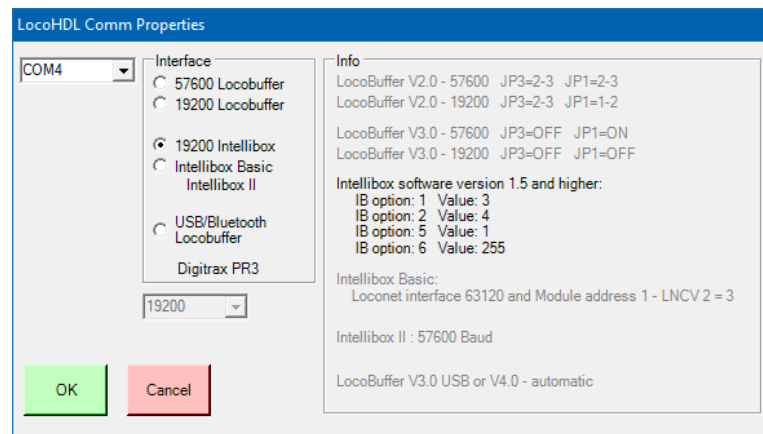

#### 4) For the built-in buffer in the Intellibox Basic or Intellibox II:

Select Intellibox Basic Intellibox II in the Interface box and the COM port in the left input window. Press OK.

| LocoHDL Comm | Properties                                                                                                    |                                                                                                    |
|--------------|----------------------------------------------------------------------------------------------------|----------------------------------------------------------------------------------------------------|
| COM4 💌       | Interface<br>© 57600 Locobuffer<br>© 19200 Locobuffer                                                               | □Info<br>LocoBuffer V2.0 - 57600 JP3=2-3 JP1=2-3<br>LocoBuffer V2.0 - 19200 JP3=2-3 JP1=1-2                                                                                                    |
|              | C 19200 Intellibox                                                                                                  | LocoBuffer V3.0 - 57600 JP3=OFF JP1=ON<br>LocoBuffer V3.0 - 19200 JP3=OFF JP1=OFF                                                                                                    |
|              | Intellibox Basic<br>Intellibox II                                                                                   | Intellibox software version 1.5 and higher:<br>IB option: 1 Value: 3<br>IB option: 2 Value: 4<br>IB option: 5 Value: 1<br>IB option: 6 Value: 255                                                                                                    |
|              | Digitrax PR3                                                                                                    | Intellibox Basic:<br>Loconet interface 63120 and Module address 1 - LNCV 2 = 3                                                                                                    |
|              |                                                                                                    | Intellibox II : 57600 Baud                                                                                                    |
| ок           | Cancel                                                                                                    | LocoBuffer V3.0 USB or V4.0 - automatic                                                                                                    |
| ОК           | C 19200 Intellibox<br>C Intellibox Basic<br>Intellibox II<br>C USB/Bluetooth<br>Locobuffer<br>Digitrax PR3<br>57600 | LocoBuffer V3.0 - 19200 JP3=OFF JP1=OFF<br>Intellibox software version 1.5 and higher:<br>IB option: 1 Value: 3<br>IB option: 2 Value: 4<br>IB option: 5 Value: 1<br>IB option: 6 Value: 255<br>Intellibox Basic:<br>Loconet interface 63120 and Module address 1 - LNCV 2 =<br>Intellibox II : 57600 Baud<br>LocoBuffer V3.0 USB or V4.0 - automatic |

# Initialisation of a LocoHDL module: (only in Expert mode)

This is an initialisation of the SV registers in a bad programmed EEPROM in PIC where the address of the PIC will be unreadable. Bad data in the basis SV registers can be also corrected.

ATTENTION this operation is not without danger, so follow the following steps carefully.

*Step1*: DO NOT connect any other LocolO device on the LocoNet connections. The reason for this is: LocolO broadcast message are sent by the initialization. It can destroy settings of other LocolO modules.

Step2: Start the LocoHDL configuration program and \_\_\_\_\_ Push the 'Init' button

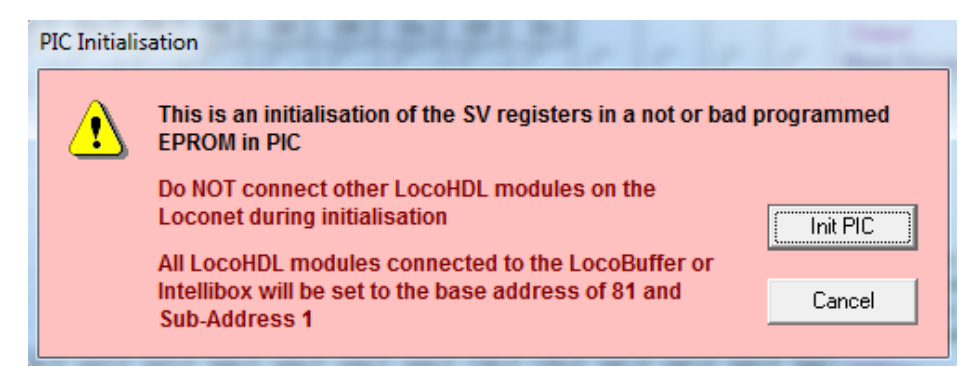

Press the 'Init PIC' button.

### **Configuration program**

|   | 祝 LocoHD  | L Module SV I | nstellingen |           |       |             |      |      |      |           |         | ×     |
|---|-----------|---------------|-------------|-----------|-------|-------------|------|------|------|-----------|---------|-------|
| Î | Laad SV's | Bewaar SV's   | Afdrukken   | Comm port | Debug | Adres Lijst | Info | Taal | Mode | MultiPort | Central | Einde |

### **Toolbar Buttons:**

| Load SV's Save SV's The SV information                                                                                                    | ation can be Saved and Loaded on your computer for each LocolO. |
|----------------------------------------------------------------------------------------------------|-----------------------------------------------------------------|
| Exit Program exit button                                                                                                    |                                                                 |
| Language Different languages can be                                                                                                    | selected                                                        |
| Print It is possible to print the data of t                                                                                                    | he LocoHDL Modules.                                             |
| Info Information about LocoIO Con                                                                                                    | figuration program version                                      |
| Info                                                                                                    |                                                                 |
| LocoHDL Module SV Configuration Program<br>Version 4.0.6.28                                                                                                    | Color of SV registers                                           |
| info@locohdl.be                                                                                                    | Correct SV value in PIC Correct SV value written in PIC         |
| www.iocondi.be                                                                                                    | X Wrong SV value in PIC                                         |
|                                                                                                    | Changed SV value X Wrong SV value from file                     |
|                                                                                                    | X Wrong SV value                                                |
|                                                                                                    | Correct SV value from file                                      |
| Program support LocolO 141 to 154<br>Program support LocoBooster 001 to 005                                                                                                    | Double addresse for Servo in this Module                        |
| Program support LocoServo 100 to 108<br>Program support LocoRCD 200 and LocoRCD2 210, 211, 212<br>Program support LocoCentral 50 to 54<br>Program support LocoCentral 50 to 54 | Unused Port address OK                                          |

#### Debug

This button gives a second window that displays the LocoNet packets on your LocoNet line.

#### Send

If you have experience with LocoNet commandos then you can send a packet to LocoNet with or without the checksum.

 $\times$ 

(This window is not available with Intellibox interface.)

| 3. LocoNet Monitor                                                                                                    | x |
|----------------------------------------------------------------------------------------------------|---|
| Exit Clear GPON GPOFF GPIDLE                                                                                                    |   |
| 837C OPC_GPON<br>8250001D OPC_INPUT_REP<br>8250203D OPC_INPUT_REP<br>8251001C OPC_INPUT_REP<br>8251203C OPC_INPUT_REP<br>8025016B OPC_SW_REQ<br>8025214B OPC_SW_REQ<br>8023016D OPC_SW_REQ<br>8023214D OPC_SW_REQ | * |
| Send                                                                                                    | Ŧ |

#### Address List . . .

- --

|     | Exit    | Kead       | Clear        |
|-----|---------|------------|--------------|
|     |         |            |              |
|     | 001/001 | ver: 154   | - LocolO .   |
|     | 002/001 | ver: 154   | - LocolO     |
|     | 003/001 | ver: 154   | - LocolO     |
|     | 004/001 | ver: 154   | - LocolO     |
|     | 005/001 | ver: 154   | - LocolO     |
|     | 006/001 | ver: 154   | - LocolO     |
|     | 007/001 | ver: 154   | - LocolO     |
|     | 008/001 | ver: 154   |              |
|     | 000/001 | ver: 154   |              |
|     | 010/001 | . vor. 154 |              |
|     | 011/001 | ver. 154   |              |
|     | 011/001 | Vel. 104   |              |
|     | 012/001 | Ver. 104   |              |
|     | 013/001 | Ver: 104   |              |
|     | 014/001 | ver: 154   |              |
|     | 015/001 | ver: 154   | - LocolU     |
|     | 016/001 | ver: 104   | - LocoServo  |
|     | 017/001 | ver: 104   | - LocoServo  |
|     | 018/001 | ver: 154   | - LocolO     |
|     | 019/001 | ver: 154   | - LocolO     |
|     | 020/001 | ver: 154   | - LocolO     |
|     | 021/001 | ver: 154   | - LocolO     |
|     | 022/001 | ver: 154   | - LocolO     |
|     | 023/001 | ver: 154   | - LocolO     |
|     | 024/001 | ver: 107   | - LocoServo  |
|     | 025/001 | ver: 154   | - LocolO     |
|     | 026/001 | ver: 154   | - LocolO     |
|     | 027/001 | ver: 154   | - LocolO     |
|     | 028/001 | ver: 154   | - LocolO     |
|     | 029/001 | ver: 154   | - LocolO     |
|     | 030/001 | ver: 210   | I - LocoBCD2 |
|     | 031/001 | ver: 210   | I-LocoBCD2   |
|     | 032/001 | ver: 154   |              |
|     | 033/001 | ver: 149   |              |
|     | 034/001 | ver: 154   |              |
|     | 035/001 | . vor: 106 | LocoServo    |
|     | 035/001 | ver. 164   |              |
|     | 030/001 | ver. 104   |              |
|     | 0377001 | Ver. 107   |              |
|     | 030/001 | Ver. 104   |              |
|     | 033/001 | ver: 104   |              |
|     | 0407001 | ver: 154   |              |
| 1   | 050/001 | ver: 5 - L |              |
|     | 051/001 | ver: 5 - I | LocoBooster  |
|     | 052/001 | ver: 5 - I | LocoBooster  |
|     | 053/001 | ver: 5 - I | LocoBooster  |
| 1   |         |            |              |
| 1   |         |            |              |
| 1   |         |            |              |
| - 1 |         |            |              |

#### Address List

The button gives a second window that show a list of all LocolO addresses used on the connected LocoNet line.

If you click twice with the mouse on an address then are all the registers of this module will been reading.

If you hold the CTRL bottom and then click the mouse on an address then are only the module registers reading.

This window is not available with Intellibox interface.

#### Mode

There are two modes "Simple" and "Expert"

The "Simple" mode is the most common. This mode indicates the Gate status by a simple color code in the squares. The meaning of the colors is explained via the info button.

| 1 | 1 | 132 | 131 | 125 | 101 | 123 | 124 | 106 | 105 | 104 | 139 | 824 | 825 | 826 | 827 | Adres |
|---|---|-----|-----|-----|-----|-----|-----|-----|-----|-----|-----|-----|-----|-----|-----|-------|
|   |   |     |     |     |     |     |     |     |     |     |     |     |     |     |     |       |
| L | L | L   | L   | L   | L   | τl  | L   | L   | L   | L   | L   | L   | L   | τ   | L   | Lezen |

The "Expert" mode displays the status of the gate by color code and the values of the SVs. Three additional lines appear in place of the squares: Configuration, Value-1, and Value-2.

| 1 | 1 | 132 | 131 | 125 | 101 | 123 | 124 | 106 | 105 | 104 | 139 | 824 | 825 | 826 | 827 | Adres        |
|---|---|-----|-----|-----|-----|-----|-----|-----|-----|-----|-----|-----|-----|-----|-----|--------------|
| 0 | 0 | 31  | 31  | 31  | 31  | 31  | 31  | 31  | 31  | 31  | 31  | 128 | 128 | 128 | 128 | Configuratie |
| 0 | 0 | 65  | 65  | 62  | 50  | 61  | 61  | 52  | 52  | 51  | 69  | 55  | 56  | 57  | 58  | Getal-1      |
| 0 | 0 | 48  | 16  | 16  | 16  | 16  | 48  | 48  | 16  | 48  | 16  | 22  | 54  | 22  | 54  | Getal-2      |
| L | L | L   | L   | L   | L   | L   | L   | L   | L   | L   | L   | L   | L   | L   | L   | Lezen        |

MultiPort This button activates the MultiPort Command test. This only works with LocolO modules and is described in detail in the LocolO manual.

| 🚯 LocoHD                               | L Mo                                    | dule !                 | SV S           | ettin              | gs                    |                   |              |          |                        |                     |        |         |                        |                                           |                                       |                                      |      |           | _ <b>_</b> ×          |
|----------------------------------------|-----------------------------------------|------------------------|----------------|--------------------|-----------------------|-------------------|--------------|----------|------------------------|---------------------|--------|---------|------------------------|-------------------------------------------|---------------------------------------|--------------------------------------|------|-----------|-----------------------|
| Load SV's                              | Sav                                     | e SV's                 | P              | rint               | Co                    | mm                | port         | De       | bug                    | Ad                  | dress  | List    | SV (                   | colors                                    | Info                                  | Language                             | Mode | MultiPort | Exit                  |
| 1 :                                    | 2 :                                     | 3 4                    | ,              | 5                  | 6                     | 7                 | 8            | 9        | 10                     | 11                  | 12     | 13      | 14                     | 15                                        | 16                                    |                                      |      |           |                       |
| ĉ                                      |                                         |                        |                | 0                  | 00                    | c<br>c            | 00           | 00       | c c                    | 00                  | 00     | с<br>с  | 00                     | 00                                        | 00                                    | Input<br>Output                      |      | -         |                       |
|                                        | - 1                                     |                        |                | Γ                  | Γ                     | Γ                 | Γ            | Γ        | Γ                      | Γ                   | Γ      | Γ       | Γ                      | Γ                                         | Γ                                     | Data                                 |      | _         |                       |
| Mu                                     | ltiPort                                 | Read                   |                |                    |                       |                   |              |          |                        |                     |        |         |                        |                                           |                                       |                                      |      |           |                       |
| 1 :<br>E                               | 2 :<br>T                                |                        | 1              | 5                  | 6<br>                 | 7<br>□            | 8<br>        | 9<br>111 | 10                     | 11<br>□             | 12<br> | 13<br>□ | 14<br>□                | 15                                        | 16                                    | 1⇒16<br>Mask □                       |      | 0         |                       |
|                                        | - 1                                     |                        |                |                    | Γ                     | Γ                 |              |          |                        |                     |        |         | Γ                      |                                           | Π                                     | Data 🗖                               |      | 0         |                       |
| Mu                                     | ltiPort                                 | Write                  |                |                    |                       |                   |              |          |                        |                     |        |         |                        |                                           |                                       |                                      |      |           |                       |
|                                        |                                         |                        |                |                    |                       |                   |              |          |                        |                     |        |         |                        |                                           |                                       |                                      |      |           |                       |
|                                        |                                         |                        |                |                    |                       |                   |              |          |                        |                     |        |         |                        |                                           |                                       |                                      |      |           |                       |
|                                        |                                         |                        |                |                    |                       |                   |              |          |                        |                     |        |         |                        |                                           |                                       |                                      |      |           | Exit                  |
| Module S<br>Speci<br>Fix Co<br>Alterna | etting:<br>al Port<br>de for<br>sting C | s<br>Push l<br>Code fo | Butto<br>Ir Pu | Г Е<br>ms<br>sh Bu | xtra<br>xtra<br>utton | Opco<br>Opco<br>s | de 1<br>de 2 |          | Boos<br>Servi<br>4-Pos | teri<br>3<br>sition | Servo  |         | Inpu<br>Ch<br>Ch<br>Ch | it Stati<br>eck All<br>eck Bio<br>eck Bio | is by P<br>Inputs<br>ick an<br>ick Fe | ower-ON<br>d Point Feedba<br>edbacks | cks  | LB v      | version: LB 164 - USB |
| Address                                | 81 /                                    | 1                      | R              |                    |                       |                   |              | Pic v    | ersion                 | 150                 |        |         | Addr                   | ess 8                                     | я /Г                                  | 1 _W                                 |      |           |                       |
| Com 4 · 5                              | 7600,1                                  | n,8,1 ·                | P              | S                  | itatu                 | s:                |              |          |                        |                     |        |         |                        |                                           |                                       |                                      |      |           | 3.8.0                 |

Central This button opens the window of the control panel that controls the trains. Depending on the version or type of central unit, you may have more or fewer options.

| No LocoHDL Module SV Settings                                                       | – 🗆 🗙             | No LocoHDL Module SV Settings                                                                  | – 🗆 🗙                          |
|-------------------------------------------------------------------------------------|-------------------|------------------------------------------------------------------------------------------------|--------------------------------|
| Load SV's Save SV's Print Comm.port Debug Address List Info Language Mode MultiPort | Central Exit      | Load SV's Save SV's Print Commit Debug Address List Info Language Mode                         | MultiPort Central Exit         |
| Refresh Status New/Select Train LocoCentral Pic version 54 GC                       | Exit              | Refresh Slot<br>Status                                                                         | GO Ext                         |
| Next Slot 3 W Setup                                                                 | )P                | 3 W                                                                                            | STOP                           |
| Clear Slot                                                                          |                   |                                                                                                |                                |
| SLOT 1 0 SLOT 9 0 SLOT 17 0 SLOT 25 0 SLOT                                          | ? <u>28</u> Train | SLOT 1         0         SLOT 9         0         SLOT 17         0         SLOT 25         0  | SLOT ? 28 Train                |
|                                                                                     | C 128             |                                                                                                | C 128                          |
| SLOT 2 0 SLOT 10 0 SLOT 18 0 SLOT 26 0 C «                                          | 0 1               | SLOT 2         0         SLOT 10         0         SLOT 18         0         SLOT 26         0 | C « 0 1                        |
|                                                                                     | EZ CVdata         |                                                                                                | F0 ^ CVdata                    |
| SLOT 3 0 SLOT 11 0 SLOT 19 0 SLOT 27 0                                              | P4                | SLOT 3         0         SLOT 11         0         SLOT 19         0         SLOT 27         0 | □ F3 □ F4                      |
|                                                                                     | F6 Read           |                                                                                                |                                |
| SLOT 4 0 SLOT 12 0 SLOT 20 0 SLOT 28 0 F9                                           | F10 Write         | SLOT 4         0         SLOT 12         0         SLOT 20         0         SLOT 28         0 | □ F9 □ F10                     |
|                                                                                     | F12<br>F14        |                                                                                                | F11 F12                        |
|                                                                                     | F16               |                                                                                                | □ F15 □ F16                    |
|                                                                                     | F18<br>F20        |                                                                                                | F17 F18                        |
|                                                                                     | F22               |                                                                                                | □ F21 □ F22                    |
|                                                                                     | F26               |                                                                                                | □ F23 □ F24<br>□ F25 □ F26     |
|                                                                                     | F28               |                                                                                                | F27 F28                        |
| SLOT 8 0 SLOT 16 0 SLOT 24 0 SLOT 32 0 F29 -> F32                                   | 2767              | SLOT 8 0 SLOT 16 0 SLOT 24 0 SLOT 32 0                                                         | F29 -> F32767                  |
|                                                                                     | <u> </u>          |                                                                                                | - F                            |
|                                                                                     |                   |                                                                                                |                                |
| Com 4 - 57600 Status: LB version: L                                                 | B 165 -BLUE 4.0.6 | Com 4 - 57600 Status:                                                                          | LB version: LB 165 -BLUE 4.0.6 |

This way you see that the Intellibox central (right figure) unlike the LocoCentral (left figure) does not have the options: Setup, Next lock, Delete lock, mode D and the Circle for the current lock.

Further instructions for the LocoCentral operation can be found in the manual of the LocoCentral.

### LocoHDL Module adjusting:

Assigning each module a unique configures address over LocoNet.

The LocoHDL configuration programme can communicate afterwards always with the modules, even during the service of a model layout.

| Module Settings                         | Extra Opcode 1               | Input Status by Power-ON                                |       |      |
|-----------------------------------------|------------------------------|---------------------------------------------------------|-------|------|
| Special Ports     Fix Code for Push But | Extra Opcode 2<br>tons       | C Check All Inputs<br>C Check Block and Point Feedbacks |       |      |
| C Alternating Code for P                | ush Buttons                  |                                                         |       |      |
| Address 81 / 1 R                        | Read All Pic version 154 Loc | Address 81 / 1 W Write All                              | Clear | Init |

LocoHDL modules contain also Sub-addresses outside the ordinary address:

- One can give a fixed address to areas in a layout and using Sub-addresses within an area.

- In a module Layout you can grant an address to the club members and then every club member can use several LocoHDL modules with several Sub-addresses.

Address (SV1) = 1 ... 79 or 81 ... 127 (80 is reserved for Locobuffer), Default = 81 after initialization. Subaddress (SV2) = 1 ... 126, Default = 1 after initialization. In total you can then talk to 15876 independent modules.

| Address 81 / 1 R Read All Pic version |
|---------------------------------------|
|---------------------------------------|

module where you are with in communication.

 $\mathsf{SV1}$  is the address and  $\mathsf{SV2}$  is the Subadress of the <code>LocoHDL</code>

| Address 81 / 1 W | Write All |
|------------------|-----------|
|------------------|-----------|

You can set a new address value of the LocoHDL module and write it in the LocoHDL by press the "W" button. This new address is set to the LocoHDL module indicated in SV1 and Sub-Address in SV2. If you press "Write All" then you write the new address value and ALL other SV's in the LocoHDL module.

If you want to communicate with another LocolO module the you can put in another address value in the SV1 and/or Sub-Address in SV2 textbox.

| Address | 827 | 1 R | Read All | Pic version 0 |
|---------|-----|-----|----------|---------------|
|         |     |     |          |               |

And push the "R" button.

| Address 82 / | 1 🕮 | Read All | Pic version 151 |
|--------------|-----|----------|-----------------|
|--------------|-----|----------|-----------------|

If you have communication with the LocolO module than all textboxes are green (if the values are correct) and gives the values of the registers SV0, SV1, SV2 and the PIC version program.

If you push "Read All" you read all SV registers of the LocoHDL module. Then SV information is automatic translated to port address and function.

Clear

It clears all the SV and settings to make your window ready for a new configuration.

Fix Code for Push Buttons
 Alternating Code for Push Buttons

For push buttons you can make a choice of two methods

This setting is for ALL push buttons on the LocoHDL module together.

"Fix Code" means a push button can switch an output on or off. In other words, you will need 2 push buttons to switch an output. "Alternated Code" means that each time the button is pressed, it will alternate between switching an output on or off.

! The "fixed code" is advised, because in this case you will always be sure what will happen.

#### All older versions use JP1 hardware Jumper to set on and off the Input status at Power ON (check all inputs). JP1

Input status on Power-ON, after a LocoNet disconnection and on a GPON. Off

On Only input status on a GPON

Input Status by Power-ON use JP1 for this Module

#### **Remarks:**

- User of a Digitrax Command Station DB150 and Intellibox and PC users need to set JP1 On.

#### From LocolO 151, LocoServo 104 and LocoBooster 004 is it with the software adjustable with more options.

Only input status on a GPON

| <ul> <li>Input Status by Power-ON</li> <li>Check All Inputs</li> <li>Check Block and Point Feedbacks</li> <li>Check Block Feedbacks</li> </ul> | (Idem as JP1 On)<br>All Inputs give their status |
|----------------------------------------------------------------------------------------------------|--------------------------------------------------|
| <ul> <li>Input Status by Power-ON</li> <li>Check All Inputs</li> <li>Check Block and Point Feedbacks</li> <li>Check Block Feedbacks</li> </ul> | Blocks and Points Feedback give their status     |
| <ul> <li>Ingang Status bij Power-ON</li> <li>Check Alle Ingangen</li> <li>Check Blok en Wissel Terugmeldingen</li> </ul>                       | Only Blocks give their status                    |

Input status on Power-ON, after a LocoNet disconnection and on a GPON.

Input Status by Power-ON

- Check All Inputs
- Check Block and Point Feedbacks
- C Check Block Feedbacks

Check Blok Terugmeldingen

(Idem as JP1 Off) All Inputs give their status

#### Input Status by Power-ON

C Check All Inputs

Blocks and Points Feedback give their status

Check Block and Point Feedbacks C Check Block Feedbacks

Input Status by Power-ON

- C Check All Inputs C Check Pl
- Check Block and Point Feedbacks
- Check Block Feedbacks

Only Blocks give their status

#### **Remarks:**

- User of a Digitrax Command Station DB150 and Intellibox and PC users need to uncheck Input status on Power-ON.

Special Ports

The "Special Port" option gives on the First 4 ports (on J4) of a LocolO, LocoServo or LocoBuffer module the possibility to setup a special function.

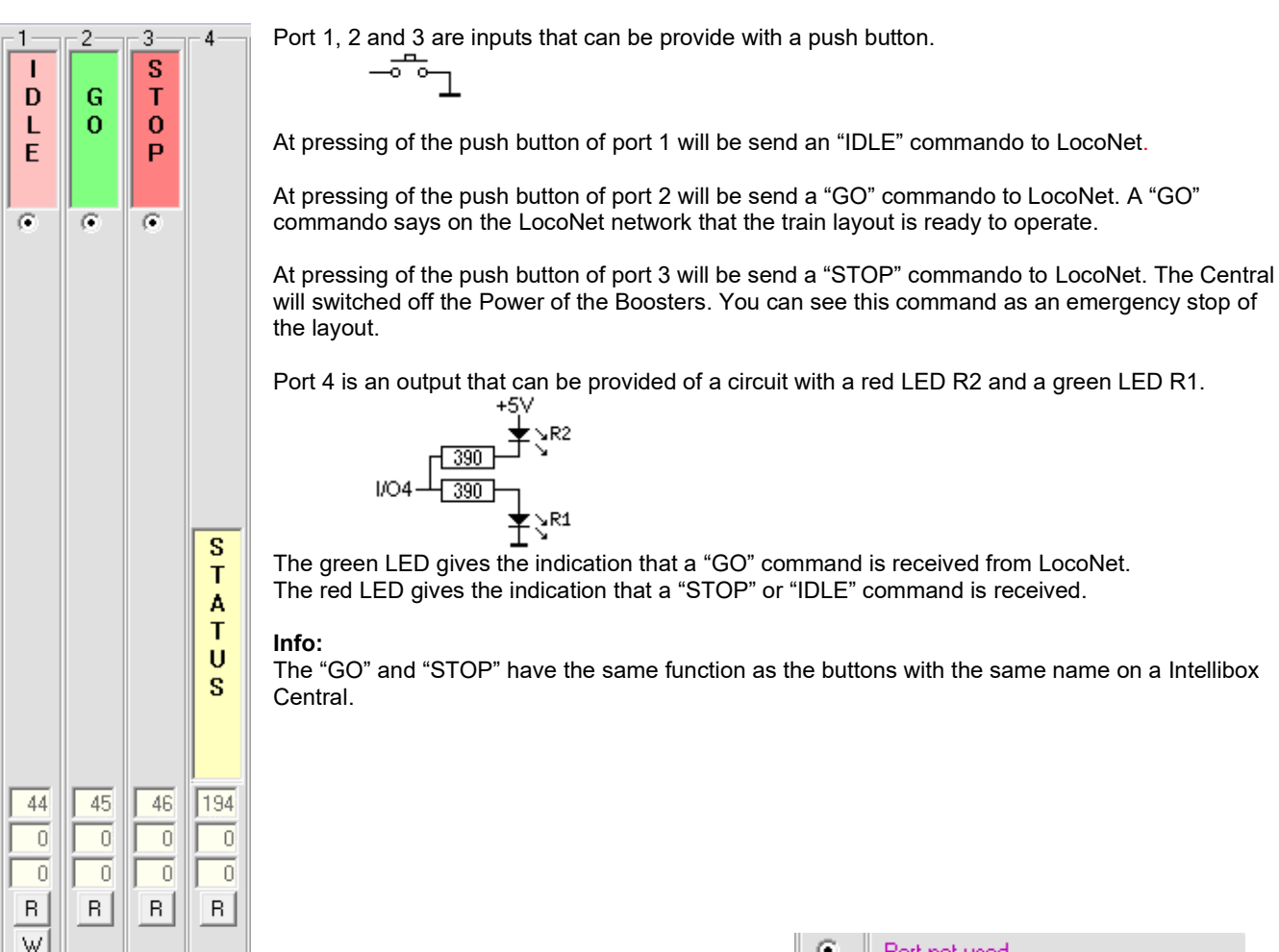

### **Poort Settings:**

Assigning the different ports a function. On the LocolO are 16 ports, on the LocoServo are 4 or 8 ports and on the LocoBooster are 4 ports that universal and independently of each other as input or output can be switched.

An extended description of the input and output can you find in the LocolO manuel under chapter "LocolO possibilities"

### **!** RECOMMENDATION:

- If the used version of LocolO has not the option selection "Port not used", then it is been advised to define unused ports as output ports, and give them an unused address. Then you prevent that interference on the module will send out undesirable codes on LocoNet.

- Always give ports that are used as Servo output an address that occurs only once on a module.

| Active Low<br>Active High<br>delay 32 ÷<br>ive Low<br>ive High<br>ndirect Code |
|--------------------------------------------------------------------------------|
| edback<br>Feedback<br>Feedback                                                 |
| cy<br>bcoView<br><mark>≑</mark> Rate                                           |
| Fixed Contact                                                                  |
| Pulse Contact                                                                  |
|                                                                                |

Hans Deloof info@locohdl.be https://www.locohdl.be

### **Configuration buttons:**

Blinking C Rate The blinking rate can been changed between 0 and 15 When changing this setting, ALL blinking functions on this LocoHDL module will be changed.

#### 244 Adresse

This is the address of the signal, the point, block detector, ...

This is the address of the respective port that is used in the train job control software.

According to the LocoNet specifications can signals and points have an address of 1 up to 2048. Block-system detection or push buttons has an address range of 1 to 4096.

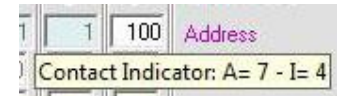

Tooltip text gives it in accordance with address and input as at S88. Example: LocoNet address 100 = S88 address 7 and input 4

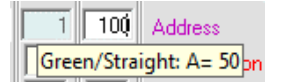

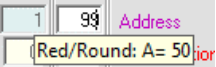

Tooltip text of a push button gives the address of signal and point which it will switch with its situation.

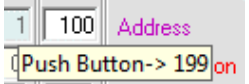

Tooltip text of fixed or puls contact indicates with which push button you can switch these. Example: LocoNet address 100 contact 1 = push button 199

| 244 | Address       |
|-----|---------------|
| 128 | Configuration |
| 115 | Value-1       |
| 17  | Value-2       |
| R   | Read          |
| W   | Write         |

For each port of the LocolO module with address indicated in SV1/SV2, you can read and write (using the buttons) the Configuration, Value1, Value2 register.

When the SV registers of an Output are read correctly, a test button will appear. With this test button, you can change the output to test its functioning.

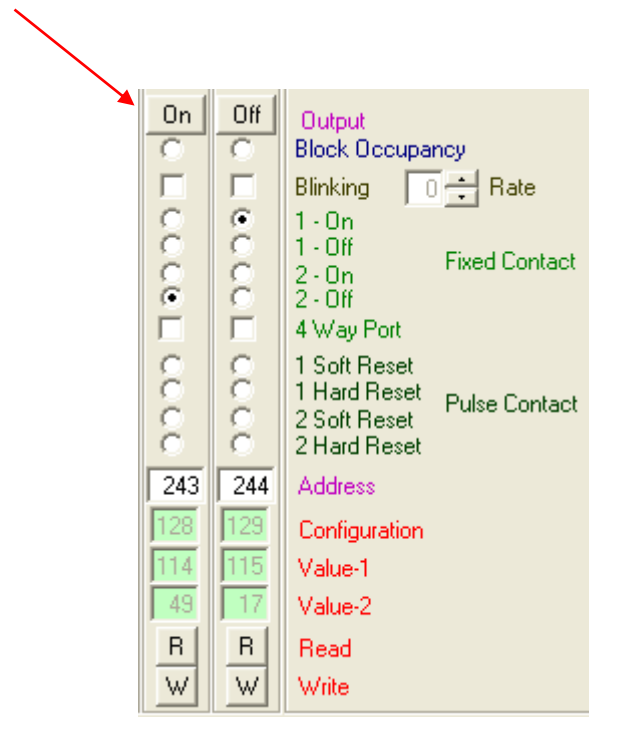

### LocoHDL configuration program example for LocoIO:

| 🔀 LocoHDL Module SV Settings — 🗌 🗙 |                                                                                                    |               |          |              |                                                                                                    |          |                       |         |                 |          |          |       |        |      |                 |                                                                                                    |
|------------------------------------|----------------------------------------------------------------------------------------------------|---------------|----------|--------------|----------------------------------------------------------------------------------------------------|----------|-----------------------|---------|-----------------|----------|----------|-------|--------|------|-----------------|----------------------------------------------------------------------------------------------------|
| Load                               | SV's                                                                                                    | Save          | SV's     | Print        | Con                                                                                                    | nm poi   | rt I                  | Debug   | Add             | lress Li | st Ir    | nfo I | Langua | ige  | Mode            | MultiPort Central Exit                                                                                                    |
|                                    | 2<br>0                                                                                                    | 3<br>0        | 4<br>0   | 5<br>0       | 6                                                                                                    | 7<br>0   | 8                     | 9       | -10<br>C        | 0        | 0        | 0     | 0      | 0    | -16<br>C        | Port Definition Port not used                                                                                                    |
|                                    |                                                                                                    |               |          |              |                                                                                                    |          |                       |         |                 |          |          |       |        |      | 0 1 0 0 0 1 0 0 | Input<br>Block Detection Active Low<br>Block Detection Active High<br>Block Detection Delay 32 ÷<br>Toggle Switch<br>Push Button Active Low<br>Push Button Active High<br>☐ Direct ☑ IndirectCode<br>Switch Point Feedback |
| CC<br>C                            | 000                                                                                                    | 00            | 000      | 00           | 000                                                                                                    | 00       | 000                   | 00      | 000             | 00       | 000      | 00    | 000    | 00   | 000             | Contact 1 Point Feedback<br>Contact 2 Point Feedback<br>Double Input                                                                                                    |
| Off<br>C                           | Off<br>C                                                                                                    | Off<br>C      | Off<br>C | Off<br>C     | Off<br>C                                                                                                    | Off<br>O | Off<br>C              | On<br>C | O <del>ff</del> | On<br>O  | Off<br>C | 0     | 0      | 0    | c               | Output<br>Block Occupancy<br>Block Display LocoView                                                                                                    |
|                                    |                                                                                                    | <b>⊻</b><br>0 |          |              |                                                                                                    |          |                       |         |                 |          |          |       |        |      |                 | Blinking 0 - Rate                                                                                                    |
| CecL                               | • C C L                                                                                                    | CecL          | • O O E  | <b>K</b> 000 | <ul> <li>I</li> <li>I</li></ul> | (1)      | <ul> <li>I</li> </ul> | COOL    | COOL            | COOL     | COOL     | COOL  | COOL   | COOL | COOL            | 1 - Off Fixed Contact<br>2 - Off<br>4 Way Port                                                                                                    |
| 0000                               | 0000                                                                                                    | 0000          | 0000     | 0000         | 0000                                                                                                    | 0000     | 0000                  |         | 0000            | 0000     | 0000     | 0000  | 0000   | 0000 | 0000            | 1 Soft Reset<br>1 Hard Reset Pulse Contact<br>2 Soft Reset<br>2 Hard Reset                                                                                                    |
| 164                                | 164                                                                                                    | 165           | 165      | 167          | 167                                                                                                    | 168      | 168                   | 169     | 169             | 170      | 170      | 241   | 242    | 243  | 244             | Address                                                                                                    |
| 35                                 | 35                                                                                                    | 36            | 36       | 38           | 38                                                                                                    | 39       | 39                    | 40      | 40              | 41       | 41       | 120   | 95     | 121  | 115             | Configuration                                                                                                    |
| 49                                 | 17                                                                                                    | 49            | 17       | 49           | 17                                                                                                    | 49       | 17                    | 33      | 1               | 1        | 33       | 16    | 32     | 16   | 17              | Value-2                                                                                                    |
| R                                  | R                                                                                                    | R             | R        | R            | R                                                                                                    | R        | R                     | R       | R               | R        | R        | R     | R      | R    | R               | Read                                                                                                    |
| W                                  | W                                                                                                    | W             | W        | W            | W                                                                                                    | W        | W                     | W       | W               | W        | W        | W     | W      | W    | W               | Write                                                                                                    |
|                                    | le Setti                                                                                                    | ngs —         |          | Exter        | 0.000                                                                                                    | la 1     |                       |         |                 |          |          |       |        |      |                 | Laud Status hu Dawas ON                                                                                                    |
| C Alt                              | Special Ports     Extra Opcode 1     Extra Opcode 2     Fix Code for Push Buttons     Alternating Code for Push Buttons     Check Block and Point Feedbacks     Check Block Feedbacks            |               |          |              |                                                                                                    |          |                       |         |                 |          |          |       |        |      |                 |                                                                                                    |
| Addre                              | Addres         81         1         R         Read All         Pic version         154         LocolO         Addres         81         1         W         Write All         Clear         Init |               |          |              |                                                                                                    |          |                       |         |                 |          |          |       |        |      |                 |                                                                                                    |
| Com                                | Com 3 - 57600 Status: LB version LB 164 - USB 4.0.5                                                                                                    |               |          |              |                                                                                                    |          |                       |         |                 |          |          |       |        |      |                 |                                                                                                    |

IO 1 and 2 is a red/green signal (1=red, 2= green) with address 164 IO 3 and 4 is a blinking red/green signal with address 165 IO 5,6,7 and 8 is a 4-ways signal with address 167 (168)

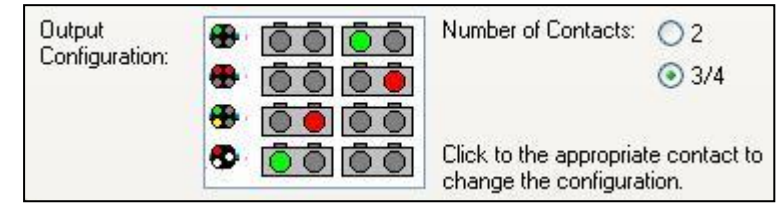

Railroad & Co TrainController settings.

IO 9 and 10 is a point with coils with only software pulse length

IO 11 and 12 is a point with coils with software and/or hardware pulse length

IO 13 is a push button active low that sends OPC\_SW\_REQ (0xB0) codes

IO 14 is block detection active high

IO 15 is block detection active low

IO 16 is a toggle switch that sends OPC\_SW\_REP (0xB1) codes

### LocolO, LocoServo and LocoBooster extra opcode option for inputs

An Opcode is a LocoNet Command send over the LocoNet Network

| 🔽 Extra Opcode 1 |
|------------------|
| Extra Opcode 2   |
| E Eutro Oppode 1 |
| Extra Opcode 1   |

With this button you can see an optional screen overlay that show the settings for SV51 to SV98. Enclosed there will be send an additional Direct or Indirect Command to LocoNet. The Extra Opcode 1 will send at the moment the push button is pushed.

With this button you can see an optional screen overlay that show the settings for SV128 to SV175. The Extra Opcode 2 has the same functionality as the Extra Opcode 1 but is send when the push button is released.

The Extra opcodes gives the possibility on 1 push button to give 1, 2 or 3 LocoNet commandos. Example: with pressing the push button can a point been switched, the Extra Opcode 1 can then switch a second point and at releasing the push button the Extra opcode 2 can set a green signal.

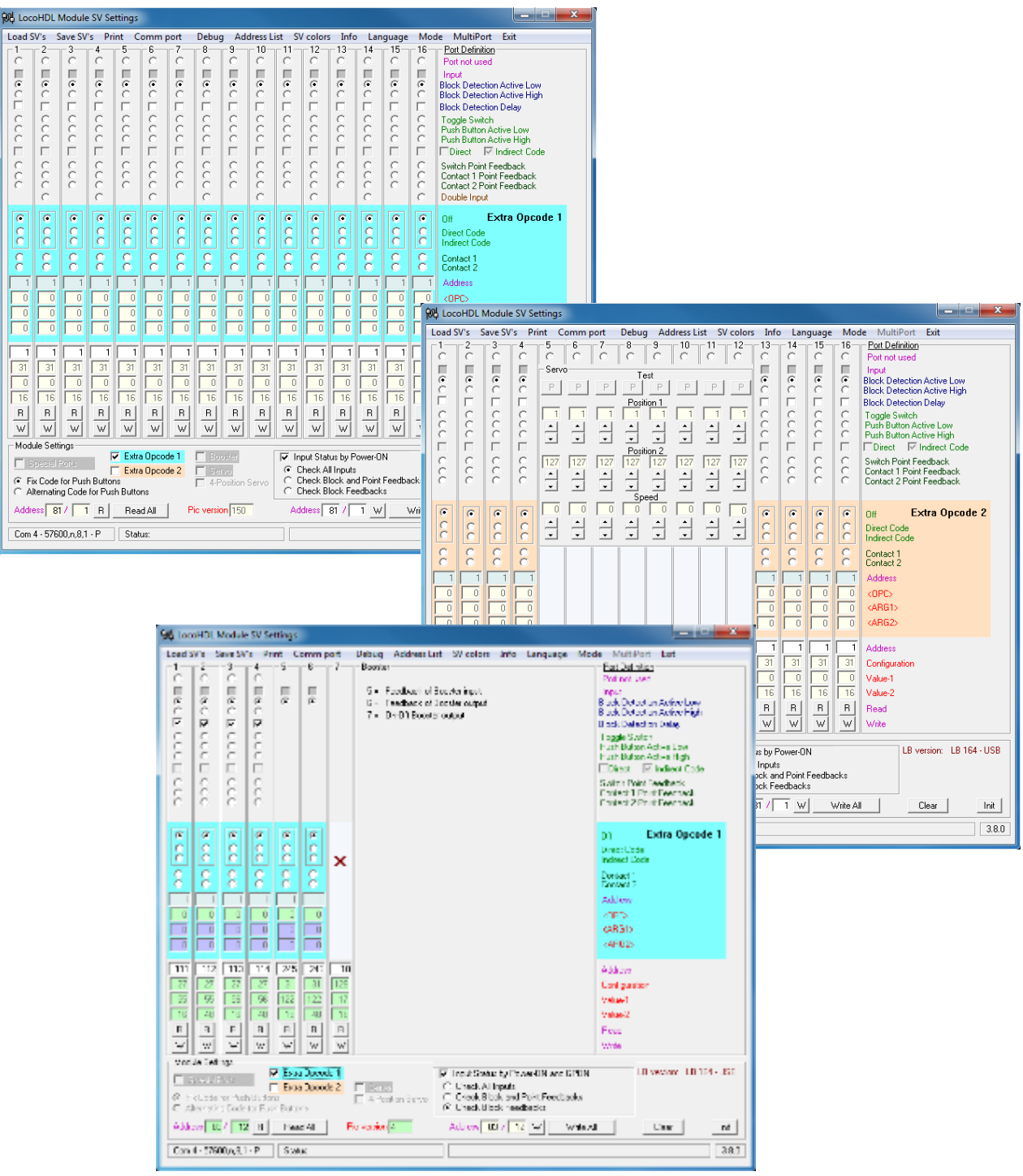

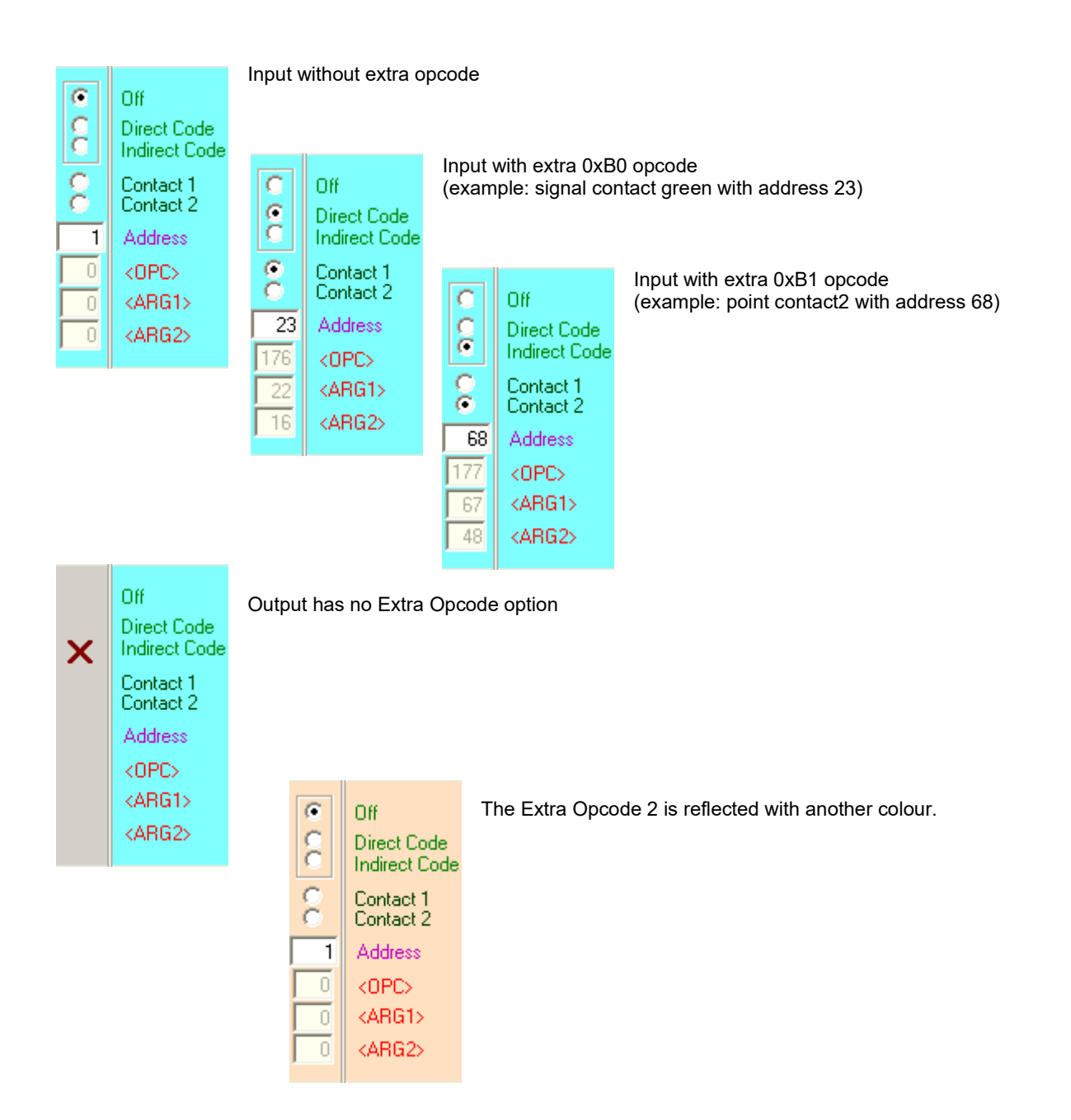

# **Double Input:**

At "Double Input" an even input is coupled to an odd input (2 to 1, 4 to 3,..., 16 to 15).

Example with port 15 and 16, as on the picture:

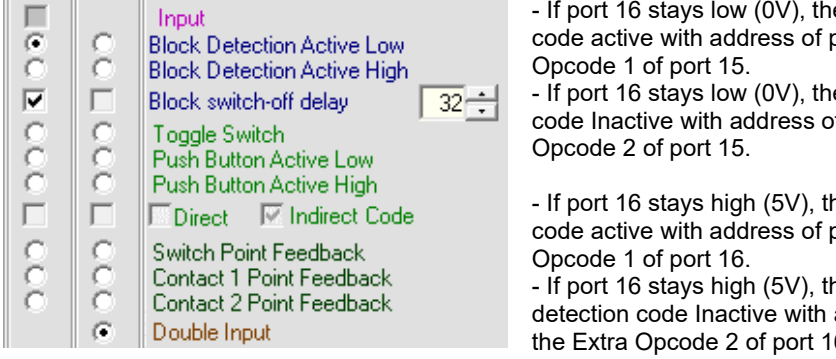

- If port 16 stays low (0V), then at active coming of port 15 a Block detection code active with address of port 15 will been send on LocoNet and the Extra Opcode 1 of port 15.

- If port 16 stays low (0V), then at Inactive coming of port 15 a Block detection code Inactive with address of port 15 will been send on LocoNet and the Extra Opcode 2 of port 15.

- If port 16 stays high (5V), then at active coming of port 15 a Block detection code active with address of port 15 will been send on LocoNet and the Extra Opcode 1 of port 16.

- If port 16 stays high (5V), then at Inactive coming of port 15 a Block

detection code Inactive with address of port 15 will been send on LocoNet and the Extra Opcode 2 of port 16.

# LocoHDL Module configuration for L-Booster and N-Booster

In connection with a LocoBooster you can see an optional screen overlay that shows the settings for the Booster.

| 船 Loo                | HDL I                                   | Module                                  | sV Se                                   | ttings                           |                |              |                                                                                                    |
|----------------------|-----------------------------------------|-----------------------------------------|-----------------------------------------|----------------------------------|----------------|--------------|----------------------------------------------------------------------------------------------------|
| Load S               | V's S                                   | Save SV                                 | 's Pri                                  | int C                            | omm p          | ort          | Debug Address List Info Language Mode MultiPort Central Exit                                                                                                    |
|                      | 2                                       | 3                                       | 4                                       | -5                               | 6              | 7            | Booster Port Definition                                                                                                    |
| • •••□•••□•          | • • • • • • • • • • • • • • • • • • • • | • • • • • • • • • • • • • • • • • • • • | • • • • • • • • • • • • • • • • • • • • | •                                | •              | •            | 5 = Feedback of Booster input       Port not used         6 = Feedback of Booster output       Block Detection Active Low         7 = On-Off Booster output       Block Detection Active High         Block Detection Delay       32 ÷         Toggle Switch       Push Button Active Low         Push Button Active Low       Push Button Active High         Direct       Indirect Code         Switch Point Feedback       Switch Point Feedback |
| 000                  | 000                                     | 000                                     | 000                                     |                                  |                | On           | Output                                                                                                    |
|                      |                                         |                                         |                                         |                                  |                | 0.0          | Block Display LocoView<br>Blinking 0 + Rate<br>1 - On<br>2 - On Fixed Contact<br>2 - Off<br>4 Way Port                                                                                                    |
| 0000                 | 0000                                    |                                         | 0000                                    | 245<br>31                        | 246<br>31      | 18<br>129    | I Soft Reset<br>1 Hard Reset<br>2 Soft Reset<br>2 Hard Reset<br>Address<br>Configuration<br>Value 1                                                                                                    |
| R<br>W               | R<br>W<br>le Setti                      |                                         | R<br>W                                  | 16<br>R<br>W                     | 48<br>R<br>W   | 16<br>R<br>W | STOP Value-2<br>Read<br>Write                                                                                                    |
| ⊂ S<br>⊙ Fic<br>⊖ Al | cecial F<br>Code I<br>ernatin           | Ports<br>for Push<br>g Code             | Buttor<br>for Pusi                      | Extra<br>Extra<br>1s<br>h Buttor | Opcod<br>Opcod | e1<br>e2     | <ul> <li>Input Status by Power-ON</li> <li>Check All Inputs</li> <li>Check Block and Point Feedbacks</li> <li>Check Block Feedbacks</li> </ul>                                                                                                    |
| Addre                | ss  84                                  | / 3                                     | <u> </u>                                | Read                             | AI             | Pic v        | version 5 LocoBooster Address 84 / 3 W Write All Clear Init                                                                                                    |
| Com                  | 8 - 5760                                | )0,n,8,1                                | ۰P                                      | State                            | us:            |              | LB version: LB 164 - USB 4.0.0                                                                                                    |

In terms of functionality the first 4 ports are identical to a LocolO.

Port 5 has been permanently set to give a feedback message indicating that the input signal of the Booster is present.

Port 6 has been permanently set to give a feedback message indicating that the output signal is OK. This means there is no short-circuit and the input signal is present. It does not necessarily mean that the Booster output signal is activated (see port 7).

Port 7 is a Fixed Contact Output which switches the Booster output ON or OFF by means of a relays. The relays will **NOT** be switched on with a fixed contact output = ON if one or both feedback are not been available or an OPC\_GPOFF (0x82) or OPC\_IDLE (0x85) command is received. With a "1-On Fixed Contact" or "2-On Fixed Contact" the Booster, after powering up and when receiving an input signal, will switch on the output.

With a "1-Off Fixed Contact" or "2-Off Fixed Contact" the Booster will have to be switched on by a command.

Some Port 7 possibilities:

- It can be coupled to a signal to cut the power to a specific track.

- Individual rail sections can be interrupted in case of emergency.

### LocoHDL Configuration for LocoServo Module

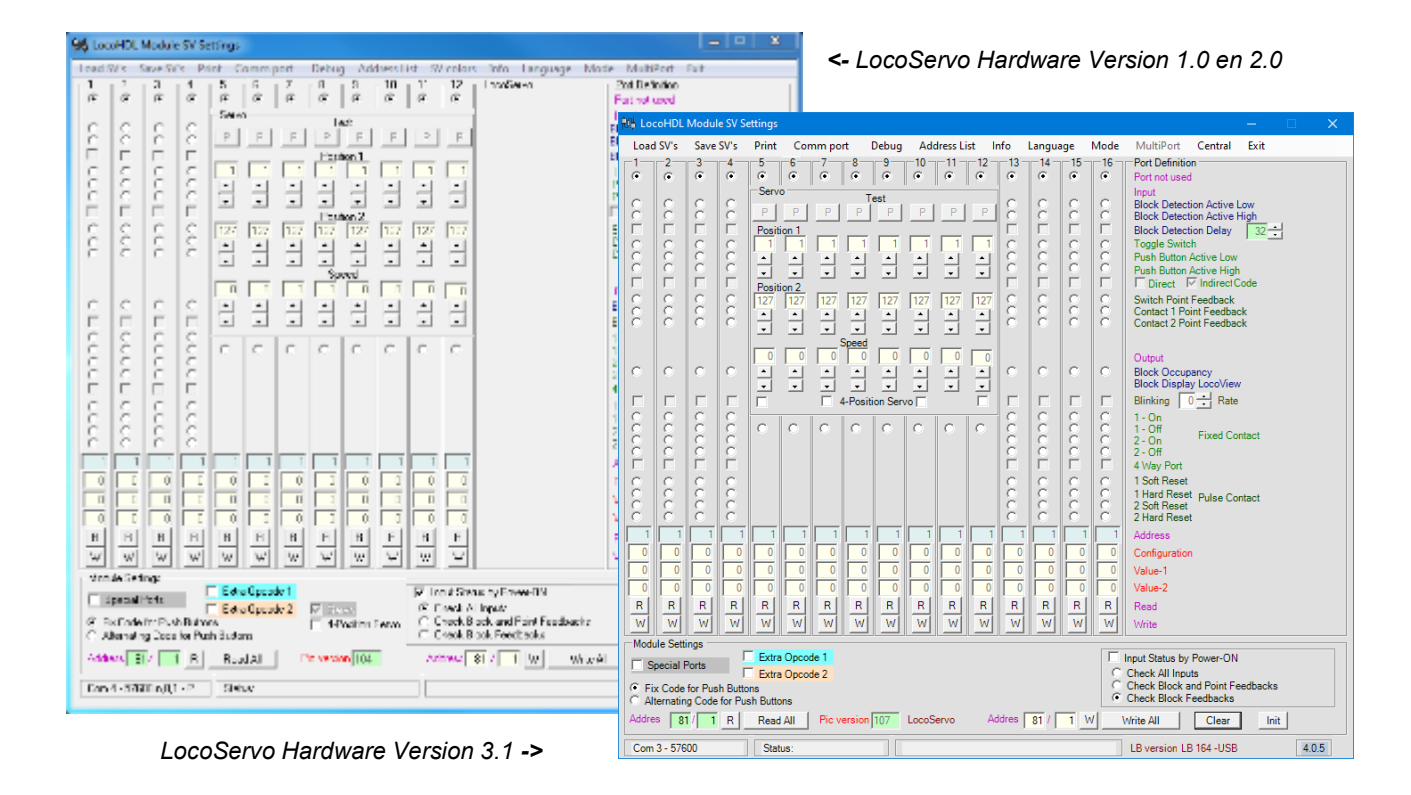

The Servo engine can turn in an angle of  $90^{\circ}$  from Position 1 = 1 to Position 2 = 127. Position 1 and Position 2 can be set within that  $90^{\circ}$  angle, with a value of 1 to 127. The Servo engines are transferred from one position to the other by means of a "Fixed Contact" report. The transfer can be done at 4 different speeds.

| 9  | 96 LocaHDL Module SV Settings                                                                                                    |          |        |       |          |        |       |      |                  |      |                                     |                                       |                                                                                                    |       |                                                                                 |               |         |       |         |       |         |          |      |          |          |        |        |      |        |              |                                                   |
|----|----------------------------------------------------------------------------------------------------|----------|--------|-------|----------|--------|-------|------|------------------|------|-------------------------------------|---------------------------------------|----------------------------------------------------------------------------------------------------|-------|---------------------------------------------------------------------------------|---------------|---------|-------|---------|-------|---------|----------|------|----------|----------|--------|--------|------|--------|--------------|---------------------------------------------------|
|    | Load 37 is Save 57 is Print Communication Debug Address List 37 relians Total Language Made Mu<br>1 2 3 3 4 5 5 5 7 8 9 10 11 12 12 12 12 12 12 12 12 12 12 12 12 |          |        |       |          |        |       |      |                  |      |                                     |                                       |                                                                                                    | Multi | Port I                                                                          | at .          |         |       |         | <-    | Loc     | oS       | erv  | οŀ       | lard     | dwa    | are    | Ve   | rsic   | n 1.0 en 2.0 |                                                   |
|    | re                                                                                                    | a        | a<br>Æ | 12    | E.       | 8      | #     | a a  | 1 <u>a</u>       | 10   | å                                   | 12<br>(k)                             | LincoSieten                                                                                             |       | Port Deb<br>Factoral s                                                          | odice<br>avel |         |       |         | 1     |         |          |      |          |          |        |        |      |        |              |                                                   |
| Ш  | _                                                                                                    |          |        |       | Ser      |        |       |      | art.             |      |                                     |                                       |                                                                                                    |       | Rol Loo                                                                         | OHDL          | Module  | sv Se | ettings |       |         |          |      |          |          |        |        |      |        |              | <b>— — X</b>                                      |
| Ш  | Ê.                                                                                                    | 8        | F.     | 8     | P        | F      | F     | P    | F                | F    | 2                                   | F                                     |                                                                                                    |       | Load                                                                            | SV's          | Save SV | 's Pr | int C   | omm p | ort     | Debug    | Add  | dress Li | st SV    | colors | ; Info | Lan  | iguage | Mo           | de MultiPort Exit                                 |
|    |                                                                                                    | Г        | 5      | 5     | 201      | Fail   | Paul  | Pari | Pad              | 120  | Page 1                              | Paci                                  |                                                                                                    | 1     | [1-                                                                             | 2-            | 3       | 4-    | 5       | 6     | 7       | 8        | 9    | 10       | 11       | 12     | 13     | -14- | 15     | 16-          | Port Definition                                   |
|    | è.                                                                                                    | è.       | è.     | 8     | E.       | - 1    | - 1   | - 1  |                  | 1    |                                     | 51                                    |                                                                                                    |       |                                                                                 |               |         |       | Serv    |       |         |          |      |          |          |        |        |      |        |              | Port not used                                     |
|    | <u>_</u>                                                                                                    | <u>_</u> | 6      | 12    | •        | -      | •     | •    | -                | •    | -                                   |                                       |                                                                                                    |       | 2                                                                               | 2             | 2       | 0     | PI      | P     | P       | P        | P    | P        | P        | P      | 2      | 2    | 2      | 2            | Block Detection Active Low                        |
| i. | c.                                                                                                    | ē.       | c.     | 6     | 122      | 122    | 122   | 122  | 127              | 122  | 127                                 | 122                                   |                                                                                                    |       | Ë.                                                                              | Ē.            |         | Ē.    | Pos1    | Pos3  | Pos1    | Pos3     | Pos1 | Pos3     | Pos1     | Pos3   | Ē      | Ē    |        |              | Block Detection Delay                             |
| Ш  | 2                                                                                                    | 8        | 8      | 12    | E        | -      | -     | -    | 1                | 1    | 1                                   | ٦I.                                   |                                                                                                    |       | 2                                                                               | 2             | 2       | 0     |         |       |         |          |      |          |          |        | 2      | 2    | 2      | 2            | Toggle Switch                                     |
| Ш  |                                                                                                    |          |        | 1     | <u> </u> | -      | -     |      | •<br>break       | -    | ·                                   | -                                     |                                                                                                    |       | ò                                                                               | ò             | ò       | õ     | ÷       | ÷     | ÷       | ÷        | ÷    | ÷        | ÷        | ÷      | č      | č    | č      | č            | Push Button Active High                           |
| Ш  |                                                                                                    |          |        |       |          |        |       | Ē    | n                | 1    | <u> </u>                            |                                       |                                                                                                    |       |                                                                                 |               |         |       | Pos2    | Pos4  | Pos2    | Pos4     | Pos2 | Pos4     | Pos2     | Pos4   |        |      |        |              | Direct IV Indirect Code                           |
| Ш  | <u>_</u>                                                                                                    | <u>_</u> | 2      | 12    | -        |        | -     |      | -                |      | -                                   |                                       |                                                                                                    |       | l c                                                                             | 6             | l e     | č     | 127     | 127   | 127     | 127      | 127  | 127      | 127      | 127    | lõ     | Č.   | l C    | ě.           | Switch Point Feedback<br>Contact 1 Point Feedback |
|    | c.                                                                                                    | ë.       | c .    | 6     | -        |        | -     |      | -                |      |                                     | _                                     |                                                                                                    |       | C                                                                               | 0             | 0       | 0     | •       | •     | •       | •        | Ī    | •        | •        | •      | C      | C    | С      | C            | Contact 2 Point Feedback                          |
|    | 81                                                                                                    | 8        | 8      | 18    | C .      | C .    | 0     | C    | C .              | C    | e .                                 | 0                                     |                                                                                                    |       |                                                                                 |               |         |       |         |       |         | Spe<br>0 | ed   |          |          |        |        |      |        |              | Dutout                                            |
|    | È                                                                                                    | <u>c</u> | È.     | 2     |          |        |       |      |                  |      |                                     |                                       |                                                                                                    |       | С                                                                               | 0             | 0       | 0     | 1       |       | <b></b> | ,        | -    | ,        | <u> </u> |        | C      | С    | С      | С            | Block Decupancy                                   |
|    | è.                                                                                                    | 2        | 6      | 12    |          |        |       |      |                  |      |                                     |                                       |                                                                                                    |       |                                                                                 |               |         |       | -       |       | •       |          | •    |          | •        |        | E      |      |        |              | Blinking 0 + Rate                                 |
|    | È.                                                                                                    | č.       | È.     | Ğ.    |          |        |       |      |                  |      |                                     |                                       |                                                                                                    |       | l o                                                                             | lo            | i c     | ic i  | C       | 0     | 0       | С        | C    | С        | С        | С      | Č.     | č    | l c    | le.          | 1 - Off Fixed Centrel                             |
| Ш  | è.                                                                                                    | ě.       | Ċ.     | ě.    |          |        |       |      |                  |      |                                     |                                       |                                                                                                    |       | 8                                                                               | 8             | 8       | 8     |         |       |         |          |      |          |          |        |        | C    |        | E C          | 2 - On<br>2 - Off                                 |
| D  | 1                                                                                                    | 1        | · ·    |       |          | 1      |       | 1    |                  | 1    | 1                                   | 1                                     |                                                                                                    |       |                                                                                 |               |         |       |         |       |         |          |      |          |          |        |        |      | Г      |              | 4 Way Port                                        |
|    | 0                                                                                                    |          |        | 1     |          |        |       |      |                  |      | 0                                   |                                       |                                                                                                    |       | 8                                                                               | 8             | 8       | 8     |         |       |         |          |      |          |          |        | 8      | 8    | 6      | 8            | 1 Soft Reset<br>1 Hard Reset Dulas Contact        |
|    | - 1                                                                                                    | -        | -      |       | L.       | H      |       |      | L.               |      |                                     | -                                     |                                                                                                    |       | 2                                                                               | 2             | 2       | 2     |         |       |         |          |      |          |          |        | 2      | 2    | 2      | 2            | 2 Soft Reset                                      |
|    | B                                                                                                    | BL       | L B L  | l ai  | L a l    | Lei    | L B   | E    | L B              | E    | a.                                  | EL                                    |                                                                                                    |       | 1                                                                               | 1             | 1       | 1     | 1       | 1     | 1       | 1        | 1    | 1        | 1        | 1      | 1      | 1    | 1      | 1            | Address                                           |
|    | w                                                                                                    | w        | w      | W     | w        | W      | w     | W    | W                | ÷    | w                                   |                                       |                                                                                                    |       |                                                                                 | 0             |         |       | 0       |       |         |          |      |          |          |        |        | 0    | 0      | 0            | Configuration                                     |
|    | Vet                                                                                                    | la Set   | inge   | -     |          | -      |       |      |                  | _    |                                     |                                       |                                                                                                    |       |                                                                                 |               |         |       |         |       |         |          |      |          |          |        |        |      |        |              | Value-1                                           |
|    | ΠĒ                                                                                                    | pe can   | 214    |       | Edi      | e Opea | ade 1 | -    | _                |      | P In                                | nui Sinehua                           | by Economical                                                                                           |       |                                                                                 |               |         |       |         |       |         |          |      |          |          |        |        |      |        | 0            | Value-2                                           |
|    | 8.2                                                                                                    | Code     | in Pu  | hBay  | VA VA    | a Opea | ste 2 | M 13 | eren<br>Position | Ferm | - ĉ i                               | neck Blas                             | npew<br>ck. and Foint Feedba                                                                            | she.  | H                                                                               | H             | H       | H     | H       | H     | H       | H        | H    | H        | H        | H      | H      | H    | H      | H            | Read                                              |
| Г  | C M                                                                                                    | enatr    | g Doos | to Pu | nh Buda  | m      |       |      |                  |      | _ C C                               | reok Bio                              | ok Feedbeolus                                                                                           |       | Mod                                                                             |               | inge    | W     |         |       | w       |          | W    | W        | W        | W      | W      |      | W      |              | WIRE                                              |
|    | Addexs BL/ I R Rud Al Driveran 104 Access 81 / I W WriteAl                                                                                                    |          |        |       |          |        |       |      |                  |      |                                     |                                       | Conside Seturings     Extra Opcode 1     Input Status by Power-ON and GPON     LB version: LB 164 - USB |       |                                                                                 |               |         |       |         |       |         |          |      |          |          |        |        |      |        |              |                                                   |
|    | Ean-4-STATE NULL - P Sixture                                                                                                    |          |        |       |          |        |       |      |                  |      |                                     |                                       | Extra Opcode 2     Z Serve     Check All Inputs     Check And Point Exerthacks                          |       |                                                                                 |               |         |       |         |       |         |          |      |          |          |        |        |      |        |              |                                                   |
|    |                                                                                                    |          |        |       |          |        |       |      |                  |      | C Alternating Code for Push Buttons |                                       |                                                                                                    |       |                                                                                 |               |         |       |         |       |         |          |      |          |          |        |        |      |        |              |                                                   |
|    |                                                                                                    |          |        |       |          |        |       |      |                  |      |                                     |                                       |                                                                                                    |       | Address 81 / 1 R Read All Pic version 104 Address 81 / 1 W Write All Clear Init |               |         |       |         |       |         |          |      |          |          |        |        |      |        |              |                                                   |
|    | Loop Some Hardware Varaian 2.1 >                                                                                                    |          |        |       |          |        |       |      |                  |      |                                     | Com 4 · 57600 n.8.1 · P Status: 3.8.0 |                                                                                                    |       |                                                                                 |               |         |       |         |       |         |          |      |          |          |        |        |      |        |              |                                                   |
|    | LocoServo Hardware Version 3.1 ->                                                                                                    |          |        |       |          |        |       |      |                  |      |                                     | Lonia - 57500/1.6,1 · F   Status.     |                                                                                                    |       |                                                                                 |               |         |       |         |       |         |          |      |          |          |        |        |      |        |              |                                                   |

At selecting 4-Position Servo, 4 Servos to the LocoServo can be driven.

Hans Deloof info@locohdl.be https://www.locohdl.be

### Setting the LocoRCD module with LocoHDL utility

| LocoHDL Module SV Settings |                 |                    |                     |                      |          |      |          |       |         |        |                               |                    |                  |             |           |                                     |
|----------------------------|-----------------|--------------------|---------------------|----------------------|----------|------|----------|-------|---------|--------|-------------------------------|--------------------|------------------|-------------|-----------|-------------------------------------|
| Load S                     | W's S           | ave SV             | 's Pr               | int C                | omm      | port | Debug    | j Ad  | dress L | ist In | fo La                         | nguag              | e Mo             | ode l       | MultiP    | ort Central Exit                    |
| -1-                        | 2-              | 3                  | 4                   | 5                    | 6        | 7    | 8        | 9     | 10      | -11-   | 12                            | 13                 | -14              | 15          | 16        | Port Definition                     |
| E.                         | с               | c                  | c                   | с                    | c        | с    | с        | c     | c       | c      | c                             | с                  | c                | с           | с         | Input<br>Block Detection Active Low |
| ₹                          | Г               | Г                  | Г                   | Г                    | Г        | Г    | Г        | Г     | F       | Г      | Г                             | Г                  | E.               | Г           | Г         | Block Detection Delay               |
|                            |                 |                    |                     |                      |          |      |          |       |         |        |                               |                    |                  |             |           | Display 0 🛨 Light intensity         |
| 155                        | 1               |                    |                     | 1                    | 1        | 1    | 1        | 1     | 1       | 1      | 1                             | 1                  |                  | 1           |           | Address                             |
| 27                         | 0               | 0                  | 0                   | 0                    | 0        | 0    | 0        | 0     | 0       | 0      | 0                             | 0                  |                  | 0           | 0         | Configuration                       |
| 16                         |                 | 0                  |                     |                      |          | 0    |          | 0     | 0       |        | 0                             |                    |                  |             |           | Value-1<br>Value-2                  |
| R                          | B               | B                  | B                   | R                    | B        | B    | R        | B     | B       | B      | R                             | B                  | R                | B           | R         | Read                                |
| W                          | W               | W                  | W                   |                      | 34/      | W    |          | W     | W       | W      | W                             | W                  | W.               | W           | W         | Write                               |
| Mod                        | le Setti        | ngs                |                     |                      | - manual | [    |          |       |         |        |                               |                    |                  |             |           |                                     |
| <b>FI</b>                  |                 | lette              |                     | Extra                | Opcod    | le 1 |          |       |         | [ Inp  | put Stat                      | us by P            | ower-Ol          | N           |           |                                     |
| C FR                       | Code<br>Iematri | for Pusi<br>o Code | n Burton<br>for Par | Extra<br>no<br>Butto | Upcod    | le 2 |          |       |         | 000    | neck Al<br>Heck Bl<br>heck Bl | ock and<br>ock Fee | l Point<br>dback | Feedba<br>s | cks       |                                     |
| Addre                      | 81              |                    | R                   | Rea                  | d All Th | Pi   | c versio | n 200 |         | Add    | dress                         | 87 /               | 1 w              | 1_1         | v/rite Al | Clear Init                          |
| Com                        | 13 - 576        | 500,n.8,           | 1 · P               | Stat                 | us:      |      |          |       |         |        |                               |                    |                  |             |           | LB version: LB 164 - USB 3.9.5      |

Each LocoRCD module must first be individually adjusted at address 81/1 and then put on another to work. Address (SV1) = 1 ... 79 or 81 ... 127 (80 is reserved for Locobuffer), Default = 81 after initialization. Subaddress (SV2) = 1 ... 126, Default = 1 after initialization.

To set up a first module in LocoRCD with address 81/1 port 1, then change your address to a work address for example 82/1

Then connect a second LocoRCD module with address 81/1 port 2, then change your address to a work address for example 82/1

You can work set 16 LocoRCD modules on the same work address.

The ports should follow one another within the same work address beginning with Poort1, Poort2, etc. .. Without a gate in between to let unused.

You can afterwards common change the work address on all LocoRCD if necessary. The block detection address is also in LocoRCD work address changeable.

### Setting the LocoRCD2 module with LocoHDL utility

| 祝 Loc                        | 路 LocoHDL Module SV Settings                                                                                                    |                  |        |                  |             |                  |             |                  |           |                  |           |                  |           |                  |           |                                                                                        |
|------------------------------|----------------------------------------------------------------------------------------------------|------------------|--------|------------------|-------------|------------------|-------------|------------------|-----------|------------------|-----------|------------------|-----------|------------------|-----------|----------------------------------------------------------------------------------------|
| Load S                       | W's S                                                                                                    | ave SV           | 's Pri | int C            | omm p       | oort             | Debug       | g Ado            | dress Li  | st In            | fo La     | nguag            | e Mo      | de N             | ∕lultiPo  | ort Central Exit                                                                       |
|                              | 2<br>⊂ ⊑⊙                                                                                                    | 3<br>©<br>0      | 4<br>© | 5<br>©<br>O      | 6<br>©<br>C | 7<br>©<br>0      | 8<br>0<br>0 | 9<br>©<br>0      | -10-<br>© | 0                | -12-<br>© | -13-<br>©        | -14-<br>© | -15-<br>©        | -16-<br>© | Port Definition<br>Port not used<br>Input<br>Block Detection Active Low                |
| V                            | V                                                                                                    |                  |        |                  |             |                  |             |                  |           |                  |           |                  |           |                  |           | Block Detection Delay 32 🛨                                                             |
|                              |                                                                                                    |                  |        |                  |             |                  |             |                  |           |                  |           |                  |           |                  |           | Train Influenced<br>Train Direction Change<br>Slow down and Pull-up delay<br>Wait Time |
|                              |                                                                                                    |                  |        |                  |             |                  |             |                  |           |                  |           |                  |           |                  |           | Display 🔽 🕂 Light intensity                                                            |
| 1<br>27<br>0<br>16<br>R<br>W | 27<br>27<br>0<br>48                                                                                                    | 1<br>0<br>0<br>8 |        | 1<br>0<br>0<br>8 |             | 1<br>0<br>0<br>8 |             | 1<br>0<br>0<br>8 |           | 1<br>0<br>0<br>8 |           | 1<br>0<br>0<br>8 |           | 1<br>0<br>0<br>8 |           | Address<br>Configuration<br>Value-1<br>Value-2<br>Read<br>Write                        |
|                              | Module Settings       Extra Opcode 1         Special Ports       Extra Opcode 2         Extra Opcode 2       I/O         LocoView       C         C Fix Code for Push Buttons       Signals         Alternating Code for Push Buttons       Signals |                  |        |                  |             |                  |             |                  |           |                  |           |                  |           |                  |           |                                                                                        |
| Addre                        | ss 81                                                                                                    | / 1              | _R     | Read             | All         | Pic v            | rsion       | 211              | LocoF     | CD2              | Ad        | ldress           | 81 /      | 1 \              | 4         | Write All Clear Init                                                                   |
| Com                          | 8 - 5760                                                                                                    | 0,n,8,1          | ۰P     | State            | us:         |                  |             |                  |           |                  |           |                  |           |                  |           | LB version: LB 164 - USB 4.0.0                                                         |

Each LocoRCD2 module must first be individually adjusted at address 81/1 and then put on another to work. Address (SV1) = 1 ... 79 or 81 ... 127 (80 is reserved for Locobuffer), Default = 81 after initialization. Subaddress (SV2) = 1 ... 126, Default = 1 after initialization.

To set up a first module in LocoRCD2 with address 81/1 port 1 and 2. Give both port a unique block detection port address. Then change your address to a work address for example 82/1

Then connect a second LocoRCD2 module with address 81/1 port 2 and 4. Give both port a unique block detection port address. Then change your address to a work address for example 82/1

You can work set 8 LocoRCD2 modules on the same work address. The ports should follow one another within the same work address beginning with Port 1 and 2, Port 3 and 4, etc. .. Without a gate in between to let unused.

You can afterwards common change the work address on all LocoRCD2 if necessary. The block detection address is also in LocoRCD2 work address changeable.